## 【NEOTRADER(スマホアプリ版)】への登録銘柄移行方法

## ※注意事項※

※10月27日15時15分時点で【NEOTRADE R】 【NEOTRADE S】に登録されていたお気に入りデータを【NEOTRADER】のサーバ に移行しております。

※NEOTRADERのグループ毎の登録上限銘柄数は50件の為、元のグループに51銘柄以上登録されている場合は、2グループに分割されたデータが作成されます。

※以下の手順でダウンロードを行う前に【NEOTRADER】で新しく登録銘柄をアップロードしてしまうと移行されたデータが上書きされ消失しますので、ご注意ください。

※移行データではグループも含みますが、設定されているグループ内の登録件数が0件の場合は、そのグループは移行対象外となります。

※為替、先物OP、指数のお気に入りデータは移行対象外です。

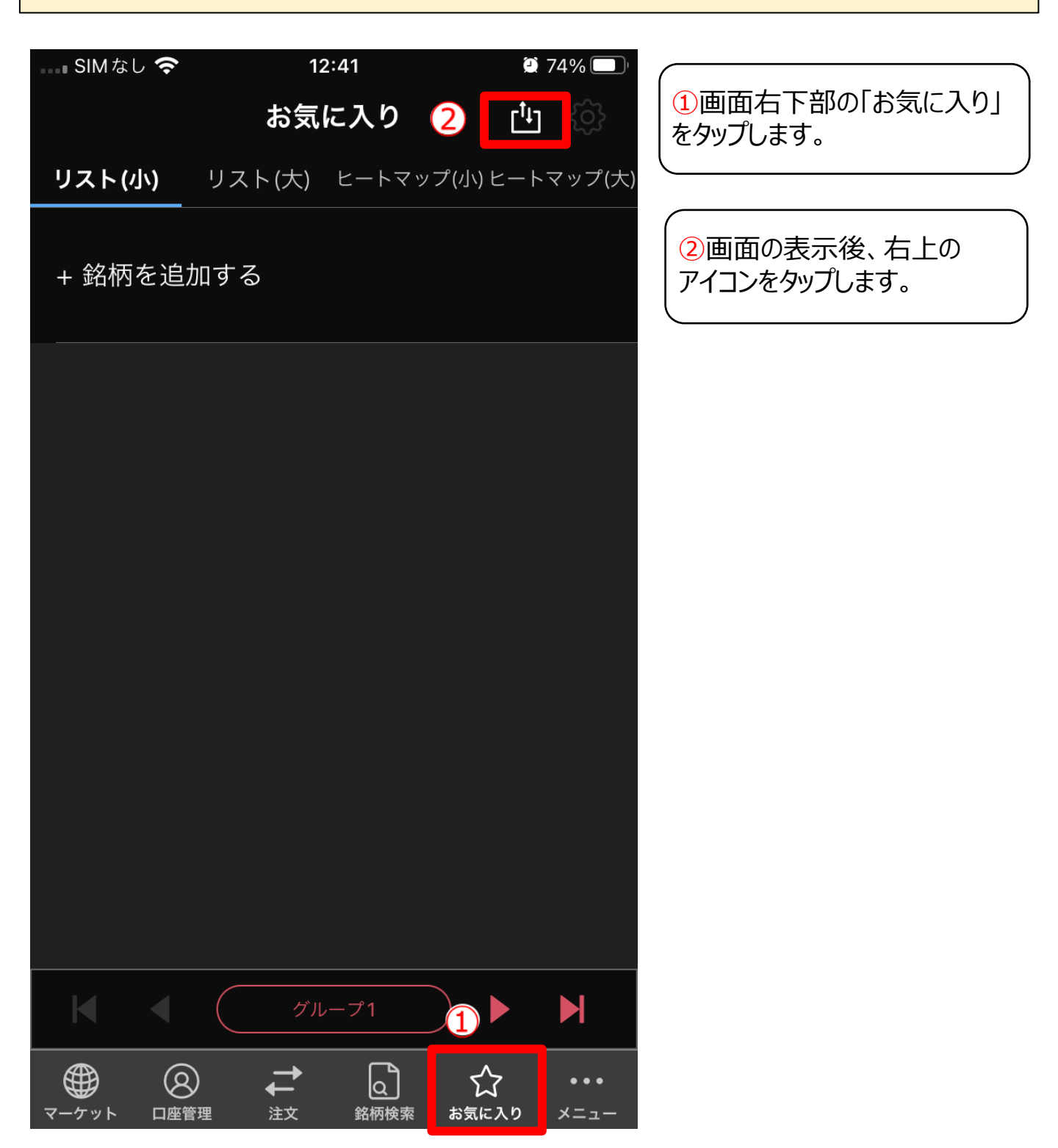

| SIMなし 奈  | 12:41       | <b>2</b> 74% 🔲        |                    |
|----------|-------------|-----------------------|--------------------|
|          | <br>お気に入り   | r <sup>t</sup> ıŋ ՀՇპ |                    |
|          |             |                       |                    |
|          |             |                       |                    |
| + 銘柄を追加す | する          |                       |                    |
|          |             |                       |                    |
|          | rt-         |                       |                    |
|          |             |                       |                    |
|          | 、りデータをアップロー | ドする                   |                    |
|          |             |                       |                    |
|          |             |                       |                    |
|          |             |                       | ( 2792             |
|          |             |                       |                    |
| お気に入     | 、りデータをダウンロー | ドする                   |                    |
|          |             |                       |                    |
|          | キャンセル       |                       |                    |
|          |             |                       |                    |
|          |             |                       |                    |
|          | グループ1       |                       |                    |
|          |             |                       |                    |
|          | <u>注义</u>   |                       |                    |
| キャンセル    | ダウンロード      |                       |                    |
|          |             |                       |                    |
| 🕏 グループ1  | (3件)        |                       |                    |
|          |             |                       |                    |
|          |             |                       |                    |
|          |             |                       |                    |
|          |             |                       |                    |
|          |             |                       |                    |
|          |             |                       |                    |
|          |             |                       |                    |
|          |             |                       |                    |
|          |             |                       |                    |
|          |             |                       |                    |
|          |             |                       |                    |
|          |             |                       | サノノノ<br>  択し 「     |
|          |             |                       | コフ し、  <br>  アレナ>/ |
|          | いら登録        |                       |                    |
|          |             |                       | 1                  |
|          | ダウンロード      |                       |                    |

## ③「お気に入りデータをダウンロードする」 をタップします。

④ダウンロードしたい(全ての)グループを選択し、「ダウンロード」をタップすると移行完了となります。